## EDA Cloud 2.0 使用常見問題

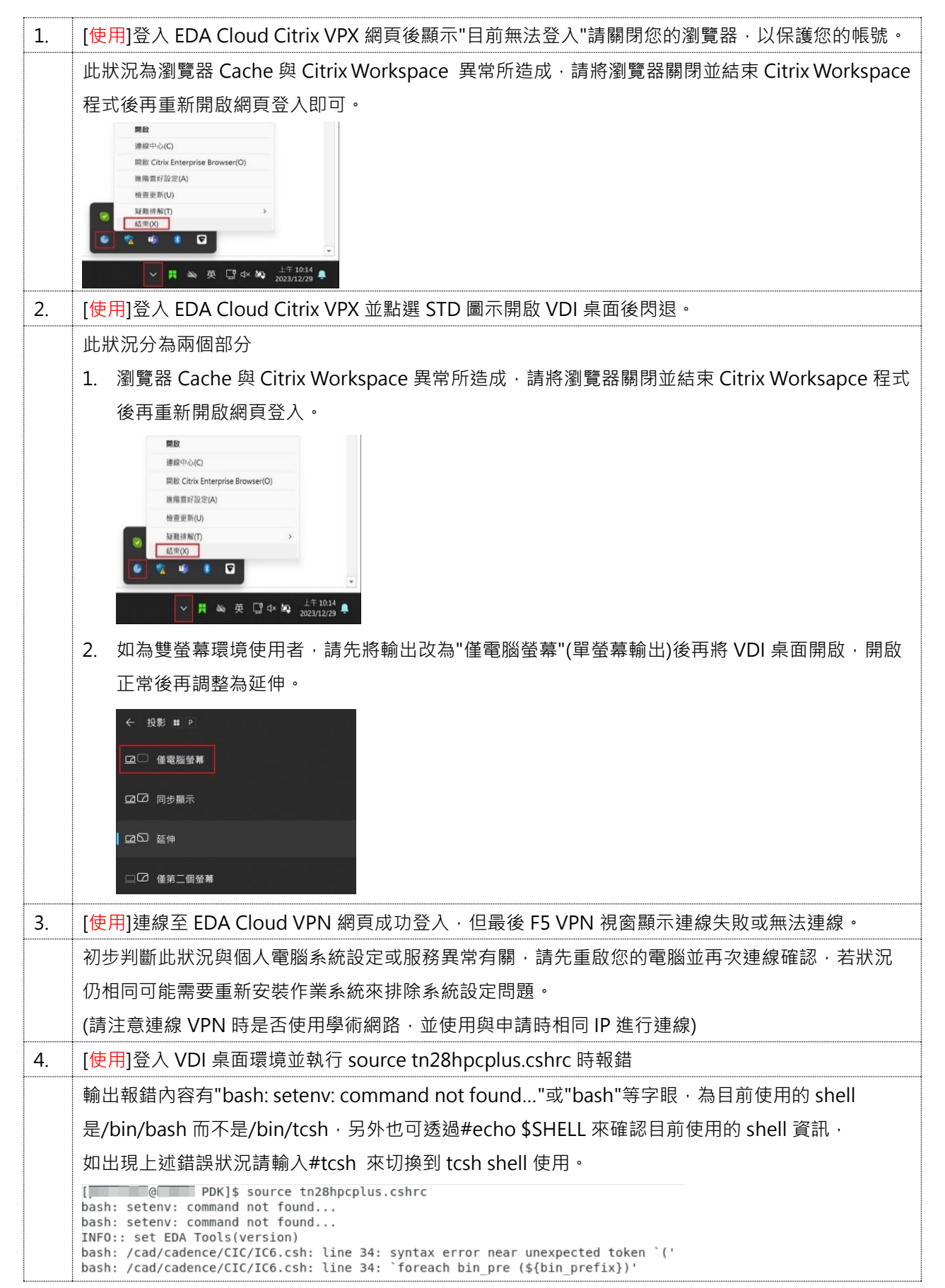

| 5. | [使用]Synopsys Laker OA 滑鼠操作異常·滑鼠需要點擊多次並按住操作才有反應。                                                                                                    |
|----|----------------------------------------------------------------------------------------------------|
|    | 此狀況為 Citrix Workspace App 預設會同步鍵盤配置·需設定為"不同步"並按照下方步驟進行調整                                                                                                    |
|    | 1. 中斷 Citrix VDI 連線                                                                                                    |
|    | 2. 停止 Citrix Workspace 同步鍵盤配置                                                                                                    |
|    | 請點選右下角系統匣圖示展開,並使用右鍵點選 Citrix Workspace 圖示 > 進階喜好設定                                                                                                    |
|    | > 鍵盤和語言列 > 選擇"不同步" > 儲存                                                                                                    |
|    | 開設                                                                                                    |
|    | 連線中心(C)                                                                                                    |
|    | <sup>1</sup> <sup>1</sup> |
|    | ●<br>■<br>健 難 排 架(T) ><br>結束(X)                                                                                                    |
|    | ▲ 「                                                                                                    |
|    | ③ Citrix Workspace         〇 Citrix Workspace         ×           ● Ethin Workspace         ● Ethin Workspace         ×                                                                                                    |
|    | 進階喜好設定 鍵盤配置同步設定                                                                                                    |
|    | 連续中心 英D2<br>達受初 <u>講業</u> が通信 <u>経営和講業項</u><br><u>Ctrity Workspace 更新 変和収集</u> 選取下列其中一個選項,將用戶試鑽營配置同步至伺服器。                                                                                                    |
|    | 王 市 福税変動時(0)                                                                                                    |
|    | 〇、 共野動國同使(4)                                                                                                    |
|    | ④ 不同由(D)                                                                                                    |
|    | 1991 JX:<br>Jac An 2013 (2011)<br>(© 2023 Clinix Systems, Inc. All Rights Reserved.                                                                                                    |
|    | 第三方聲明 (                                                                                                    |
|    | 3. 重新連線登入 Citrix VDI 虛擬桌面環境                                                                                                    |
|    | 4. 調整 Citrix VDI 虛擬桌面系統設定                                                                                                    |
|    | 請按照下方指令輸入‧並確認輸出與圖片結果相同 #不需輸入)                                                                                                    |
|    | #setxkbmap -layout us,us (修改鍵盤佈局配置,拿掉 tw)                                                                                                    |
|    | #setxkbmap -query (輸出鍵盤佈局配置·確認 layout 只剩 us,us)                                                                                                    |
|    | #xset -q (輸出鍵盤配置設定·確認 Group 2: off)                                                                                                    |
|    | pa999003@ha999:~                                                                                                    |
|    | File Edit View Search Terminal Help<br>[pa999003@ha999 ~]\$ <u>setxkbmap_lavout_us,us</u><br>[pa999003@ha999 ~]\$ <u>setxkbmap_query</u>                                                                                                    |
|    | rules: xorg<br>model: pc185<br>layout: Us.us                                                                                                    |
|    | [pa999003@na99 -] <u>\$ xset -q</u><br>Keyboard Control:<br>auto repeat: on key click percent: 0 LED mask: 00000002                                                                                                    |
|    | AND LINULAUTS:     Off     01: Num Lock:     on     02: Scroll Lock: off       09: Caps Lock:     off     04: Group 2:     off       09: taps table     00: caps table     05: Mouse Keys:     off                                                                                                    |
|    | auto repeating keys: 00feffffdfffbbf<br>fadfffffffdfesef<br>fffffffffffffffffffffffff                                                                                                    |
|    | fffffffffffffff<br>bell percent: 50 bell pitch: 400 bell duration: 100<br>Pointer Control:                                                                                                    |
|    | acceleration: 5/1 threshold: 5<br>Screen Saver:<br>prefer blanking: yes allow exposures: yes                                                                                                    |
|    | timeout: 0 cycle: 0<br>Colors:<br>default colormap: 0x20 BlackPixel: 0x0 WhitePixel: 0xffffff                                                                                                    |
|    | Font Path:<br>catalogue:/etc/X11/fontpath.d,built-ins<br>DPMS (Energy Star):                                                                                                    |
|    | Server udes not nave the UPHS Extension<br>[pa9990030ha999 -]\$ date<br>Mon Feb 5 15:22:09 CST 2024<br>[pa9009204b900]\$                                                                                                    |
|    | [hassacefild222]\$                                                                                                    |
|    |                                                                                                    |
|    | 上述步驟完成後請重新開啟 Laker OA 使用                                                                                                    |

| 6. | [使用] EDA Cloud VPN 連線成功 · 但退出 Citrix VDI 桌面後仍無法離線。 |
|----|----------------------------------------------------|
|    | 請參考 EDA Cloud 2.0 使用者操作手册第五點說明 F5 VPN 中斷連線方式即可。    |
|    |                                                    |
|    |                                                    |
|    |                                                    |
|    |                                                    |
|    |                                                    |
|    |                                                    |
|    |                                                    |
|    |                                                    |
|    |                                                    |
|    |                                                    |
|    |                                                    |
|    |                                                    |
|    |                                                    |
|    |                                                    |
|    |                                                    |
|    |                                                    |
|    |                                                    |
|    |                                                    |
|    |                                                    |
|    |                                                    |
|    |                                                    |
|    |                                                    |
|    |                                                    |
|    |                                                    |
|    |                                                    |
|    |                                                    |
|    |                                                    |
|    |                                                    |
|    |                                                    |
|    |                                                    |
|    |                                                    |
|    |                                                    |
|    |                                                    |
|    |                                                    |
|    |                                                    |
|    |                                                    |
|    |                                                    |